# How to Graph in Excel 2007

## In versions of Excel older than Excel 2007 view these videos:

http://www.youtube.com/watch?v=-3WgNXh4K8Y

http://www.youtube.com/watch?v=veftqlSualQ

#### For Excel 2007 view these videos:

<u>http://www.youtube.com/watch?v=Rn\_275psJFc</u> <u>http://www.youtube.com/watch?v=kqeDMEAMLNo</u> (view video from 1:20 to the end)

#### 1) Put data in Excel – centre it

| 4 | А           | В           |
|---|-------------|-------------|
| L | Independent | Dependent   |
| 2 |             |             |
| 3 | Time (s)    | distance cm |
| 1 | 0           | 0           |
| 5 | 2           | 5           |
| 5 | 4           | 10          |
| 7 | 6           | 15          |
| 3 | 8           | 20          |
| ) | 10          | 22          |
| 0 | 12          | 31          |
| 1 | 14          | 36          |
| 2 | 16          | 39          |
| 3 | 18          | 46          |
| 4 | 20          | 50          |
| 5 |             |             |

#### 2) Highlight the data with axis names

|    |             | -           |
|----|-------------|-------------|
| 1  | Independent | Dependent   |
| 2  |             |             |
| 3  | Time (s)    | distance cm |
| 4  | 2           | 5           |
| 5  | 4           | 10          |
| 6  | 6           | 15          |
| 7  | 8           | 20          |
| 8  | 10          | 22          |
| 9  | 12          | 31          |
| 10 | 14          | 36          |
| 11 | 16          | 39          |
| 12 | 18          | 46          |
| 13 | 20          | 50          |
| 14 |             |             |

## 3) Go to "Insert" ... "Scatter" and select the first type

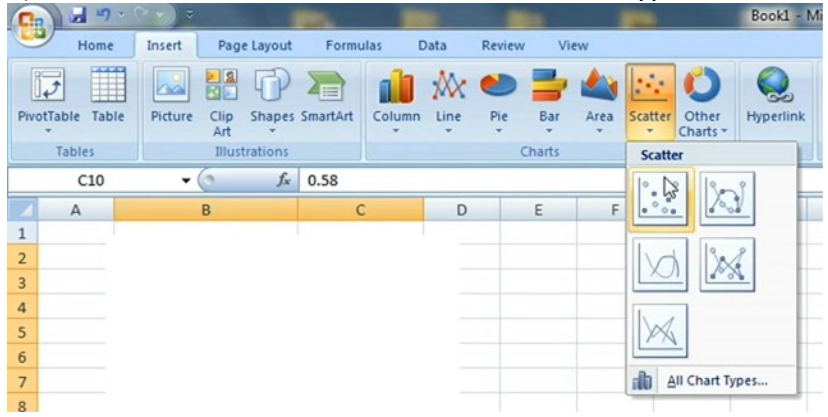

4) Your graph will look like this. Click on the title on the right and delete it

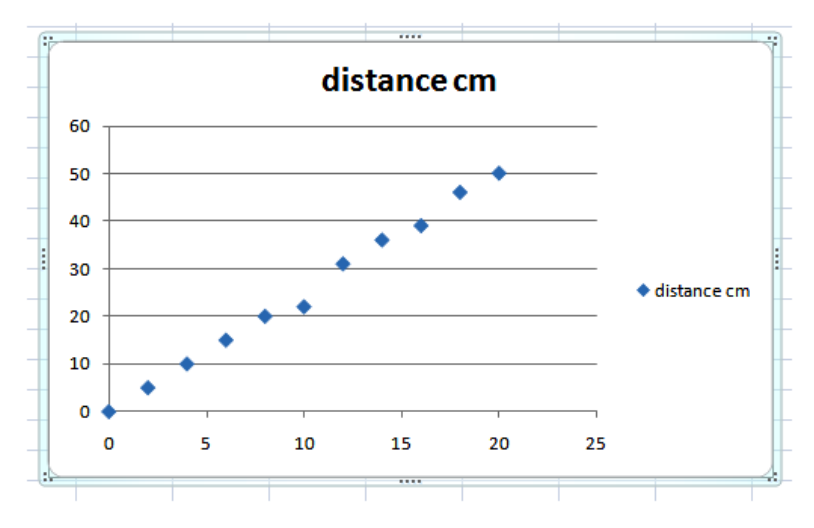

## 5) Select "Design" then click on the "Chart Layout"

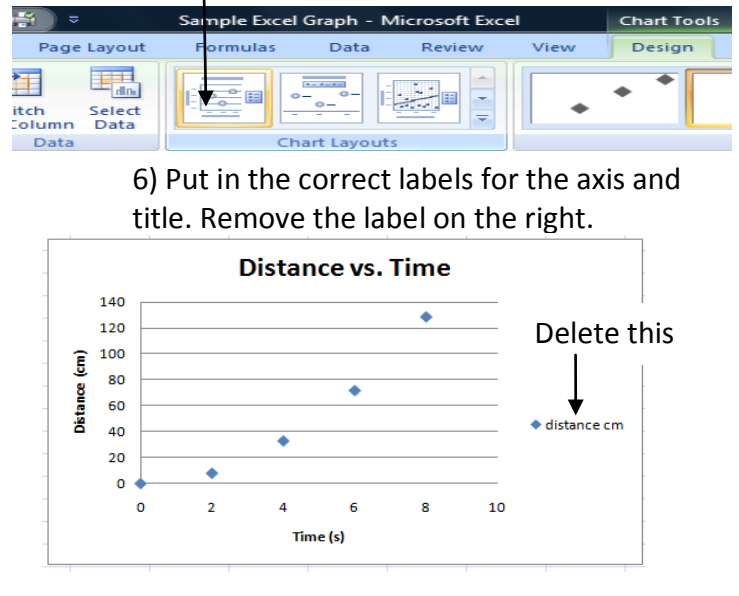

7) To add vertical grid lines. Click on the "layout" menu, then click on the "gridlines" then "Primary Vertical Gridlines" then "Major Gridlines"

8) Right click on one of the blue data points and select "Add Trendline"

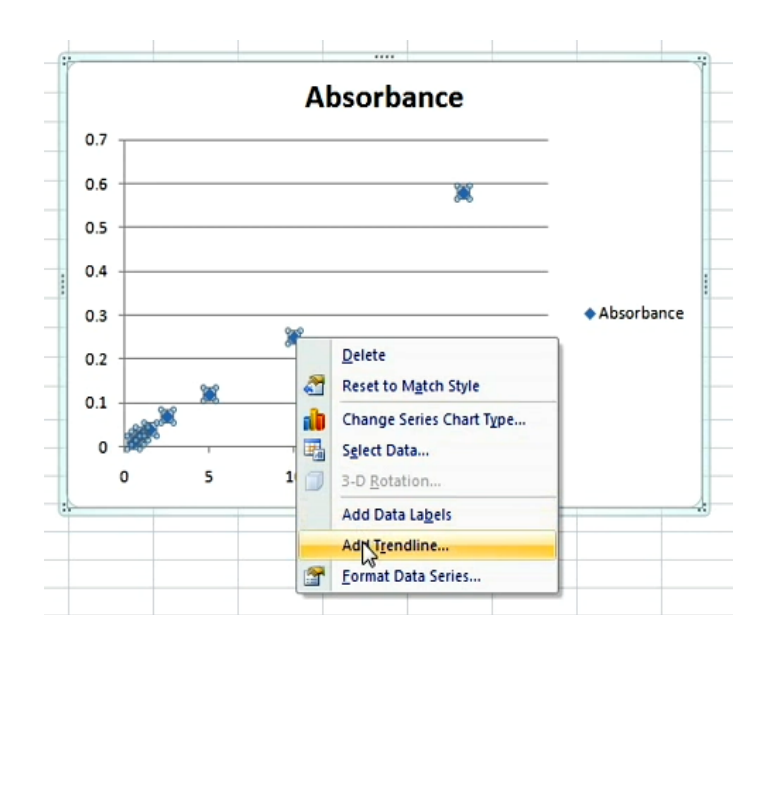

9) This box will pop up. Select "Linear" if you think it should be a straight line or select "Polynomial" if you think it should be a curve. Also select "Display Equation in chart" and "Display R-squared value in chart".

| ormat Trendline   |                                                          |  |  |  |  |
|-------------------|----------------------------------------------------------|--|--|--|--|
|                   |                                                          |  |  |  |  |
| Trendline Options | Trendline Options                                        |  |  |  |  |
| Line Color        | Trend/Regression Type                                    |  |  |  |  |
| Line Style        | Exponential                                              |  |  |  |  |
| Shadow            | 🦾 💿 Linear                                               |  |  |  |  |
|                   | Cogarithmic                                              |  |  |  |  |
|                   | © Polynomial Order: 2 ★                                  |  |  |  |  |
|                   | ✓ Power                                                  |  |  |  |  |
|                   | Moving Average Period: 2 ★                               |  |  |  |  |
|                   | Trendline Name                                           |  |  |  |  |
|                   | <u>A</u> utomatic : Linear (distance cm) <u>C</u> ustom: |  |  |  |  |
|                   | Forecast                                                 |  |  |  |  |
|                   | Eorward: 0.0 periods                                     |  |  |  |  |
|                   | Backward: 0.0 periods                                    |  |  |  |  |
|                   | Set Intercept = 0.0                                      |  |  |  |  |
|                   | Display Equation on chart                                |  |  |  |  |
|                   | Display <u>R</u> -squared value on chart                 |  |  |  |  |
| Close             |                                                          |  |  |  |  |
|                   |                                                          |  |  |  |  |

10) Your graph should now have the equation shown and the R value. Highlight the title box and rename it properly similar to the one shown here.

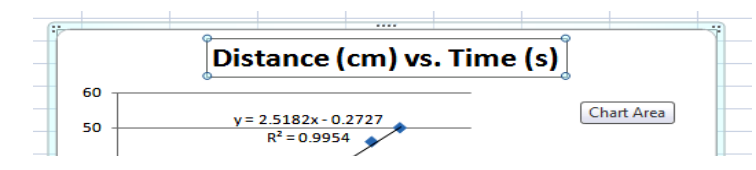

11) Organize your page so that the data and graph are printed on one page.